## How to Print A Poster

**Login:** username = posterprint

No password is required.

**Powerpoint:** Bring up powerpoint and open your poster file.

## Print:

Select Office button (extreme top left corner) and select "Print" then "Properties"

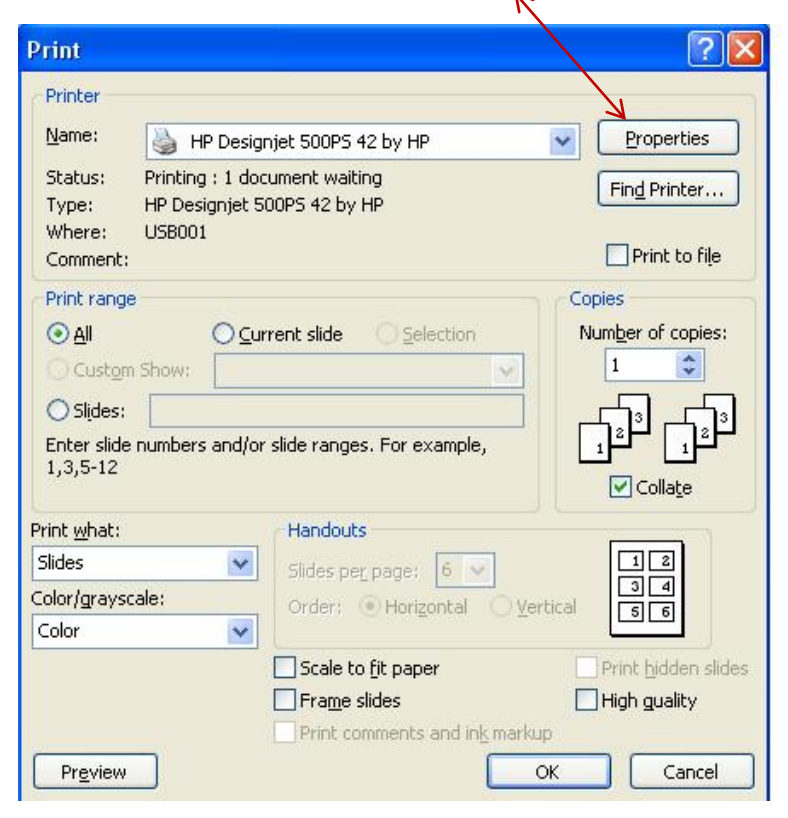

|                       |   | Save             | Delete                                                                                                    |
|-----------------------|---|------------------|----------------------------------------------------------------------------------------------------|
| aper Options          | 1 | THIN I HAVE A    |                                                                                                    |
| Size is:              |   |                  |                                                                                                    |
| Custom 1: 42 x 56 in. | • |                  |                                                                                                    |
|                       |   |                  | ₄≣∥                                                                                                    |
| Custom Paper Sizes    | 1 |                  |                                                                                                    |
|                       |   | S<br>Printable a | ize is: 42 x 56 in.<br>rea is: 41 61 x 54 66                                                                                                    |
| Source is:            |   | Print Quality    |                                                                                                    |
| Roll                  | - | Normal           | •                                                                                                    |
|                       |   |                  |                                                                                                    |
|                       |   | Maximum Del      | ail                                                                                                    |
|                       |   |                  | Canal I and Canal I and Canal |
|                       |   | Optimize for     | Drawings/Text                                                                                                    |

Make sure you have the Paper Options set to 56" width x 42 " length (as seen above). If this is not set; click on "Custom Paper Sizes" and input 56 "width x 42 " length. (See pic below).

| Custom 1:             | English (in.)  |
|-----------------------|----------------|
| 56                    | C Metric (mm.) |
| 42                    |                |
| Select a form:        |                |
| < custom paper size > |                |